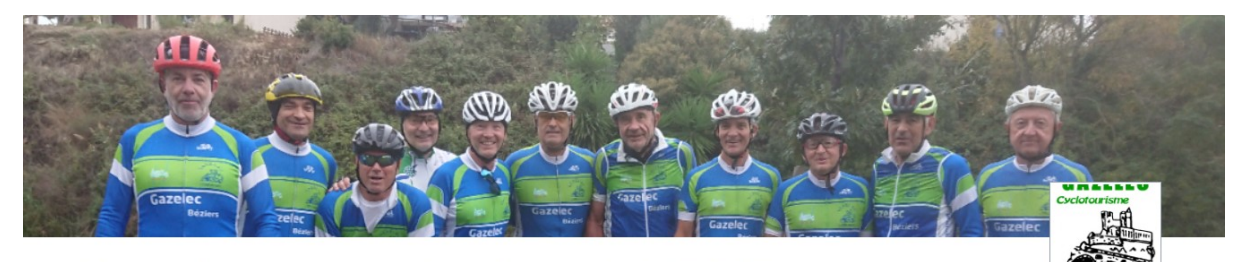

## Prise licence + cotisation club 2023

## Etape 1

Adhérer au club par la prise de licence FFCT

## Vos coordonnées Prénom \* Nom \* Remplissez le formulaire en Adresse email \* Adresse \* indiquant vos coordonnées Code postal \* Ville \* Pays \* LI Rance . Votre commande ○ Petit Braquet Adulte Tarif Agent : 66,50 € <u>Étape 2</u> O Grand Braquet Adulte Tarif Agent : 116,50 € ○ Petit Braquet Adulte Tarif Extérieur : 71,50 € Cochez la case qui O Grand braquet Adulte Tarif Extérieur : 121,50 € correspond à O Petit Braquet Adulte Famille Tarif Général : 36,00 € la licence que vous avez ○ Grand Braquet Adulte Famille Tarif Général : 86,00 € choisie. (la O Petit Braquet 18 à 25 ans Tarif Général : 35,00 € cotisation club est O Grand Braquet 18 à 25 ans Tarif Général : 85,00 € incluse) $\bigcirc$ Petit Braquet - 18 ans famille Tarif Général : 18,50 $\in$ O Grand Braquet - 18 ans famille Tarif Général : 68,50 € O Revue : 28,00 € Total à payer 0,00 € Vérifiez que le montant qui s'affiche correspond bien au Etape 3 montant de votre licence Etape 4 O Votre panier expire dans 0h 59m 27s Etape 5 Modifier ma commande Mentions légales

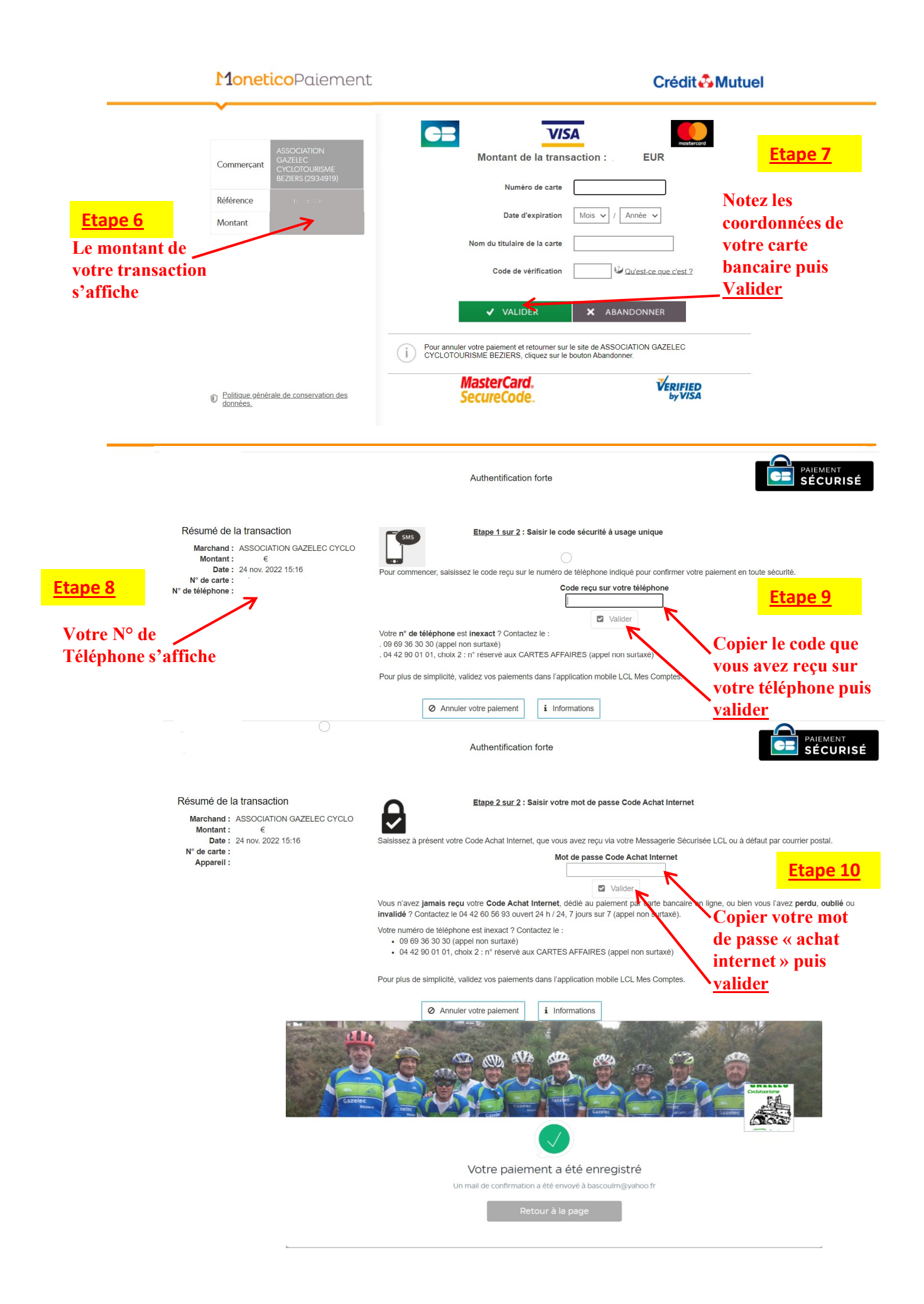